# Password Reset for OLLI Members who took Summer 2024 Classes

This option is for those who have already paid their 24-25 membership. Your name has already been entered into our brand-new Campus CE database by the OLLI office.

#### Action step required! - Create your private password in the new system. NOTE: The new system has no way of knowing your old password.

## You must use "Reset your Password" to set up your private password

1. Go to https://www.campusce.net/southernmaine/category/category.aspx.

2. Click the Account button in the menu bar below the Wishcamper center photo.)

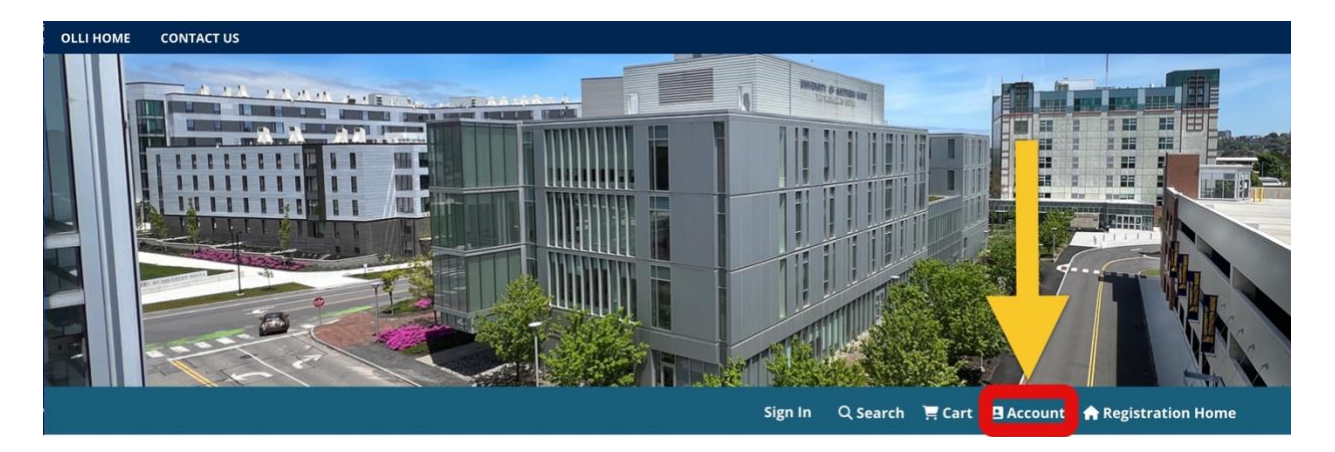

3. Select the Sign In to Existing Account box

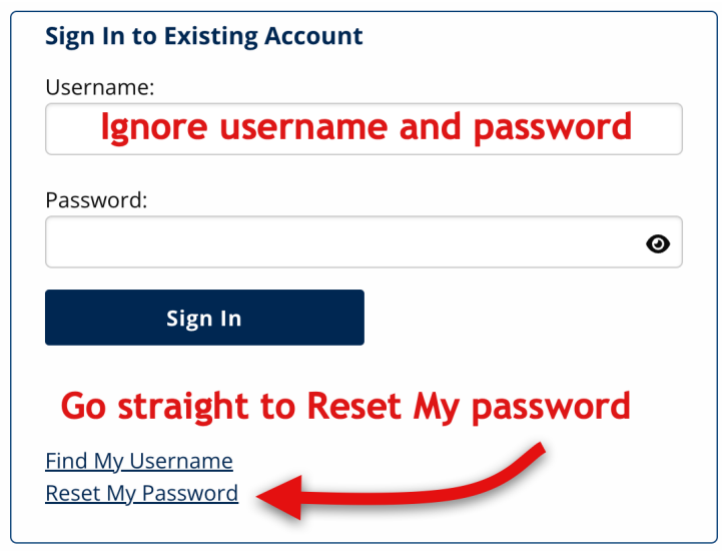

### This will bring you to the Password Reset page.

Please Note: The OLLI office used your email address as your Username and your email!

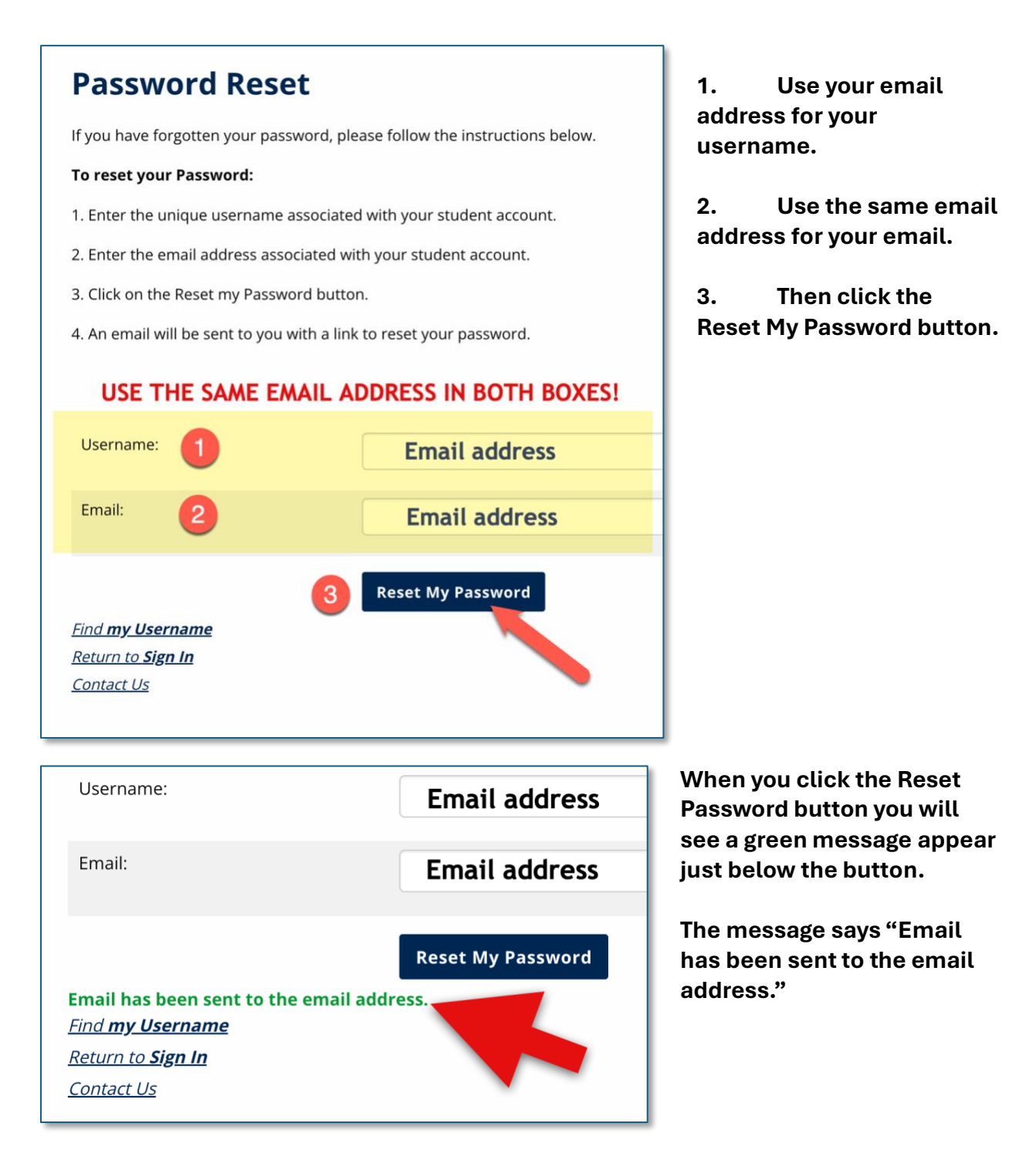

# Go to your email. Look for a message that says "Oops, it looks like you forgot

**something!"** You will see the OLLI and USM logos at the top of the email message. Click on the link in the message.

#### Now it is time to enter your new password!

On your **return to Reset Password** the page will look a little different if you have successfully verified your email. (It now has room to put in your new password.)

#### Create a Password Guide:

Your password must be a minimum of eight characters, is case-sensitive, and must be entered exactly the same way each time you sign in. Use any combination of upper and lower case letters, numbers, and special characters ( $!@#\$\%^&*-+=|<>?/$ ).

| Password Reset                                                                                                    |                                       |                   |                                                                  |                                    |    |
|----------------------------------------------------------------------------------------------------|---------------------------------------|-------------------|------------------------------------------------------------------|------------------------------------|----|
| If you have forgotten your password, please follow the instructions below.<br>To reset your Password:<br>1. Enter the unique username associated with your student account. |                                       |                   |                                                                  |                                    |    |
|                                                                                                    |                                       |                   | 2. Enter the email address associated with your student account. |                                    |    |
|                                                                                                    |                                       |                   | 3. Enter the new password you w                                  | ant to use on your student account | t. |
| 4. Confirm the password.                                                                                                    |                                       |                   |                                                                  |                                    |    |
| 5. Click on the 'Reset my Passwork                                                                                                    | d' button.                            |                   |                                                                  |                                    |    |
| Please note, this password link w                                                                                                    | ill expire if not used within four ho | urs.              |                                                                  |                                    |    |
| Username:                                                                                                    | Email address                         |                   |                                                                  |                                    |    |
| Email:                                                                                                    | Email address                         |                   |                                                                  |                                    |    |
| New Password:                                                                                                    | New Password                          | 0                 |                                                                  |                                    |    |
| Confirm Password:                                                                                                    | New Password                          | 0                 |                                                                  |                                    |    |
| <u>Contact Us   Sign In</u>                                                                                                    | Reset My Password                     | -                 |                                                                  |                                    |    |
| Username:                                                                                                    |                                       |                   |                                                                  |                                    |    |
| Email:                                                                                                    |                                       |                   |                                                                  |                                    |    |
| New Password:                                                                                                    |                                       |                   |                                                                  |                                    |    |
| Confirm Password:                                                                                                    |                                       |                   |                                                                  |                                    |    |
| Password has been reset.<br><u>Contact Us   Sign In</u>                                                                                                    | Click here to sign in.                | Reset My Password |                                                                  |                                    |    |

Entering your new password steps:

1. Use your email address for your username.

2.Use the same email address for your email.

3.Now add your new password. (Use the create a Password Guide above.)

4.Click the "Reset My Password" button.

5.The clean page will show the following message in green text. "Password has been reset. Click here to sign in."

6.You can now use Sign in to access your OLLI account and register for classes if they are available.

When signed in, your name will appear below the Wishcamper Center picture (left-side).

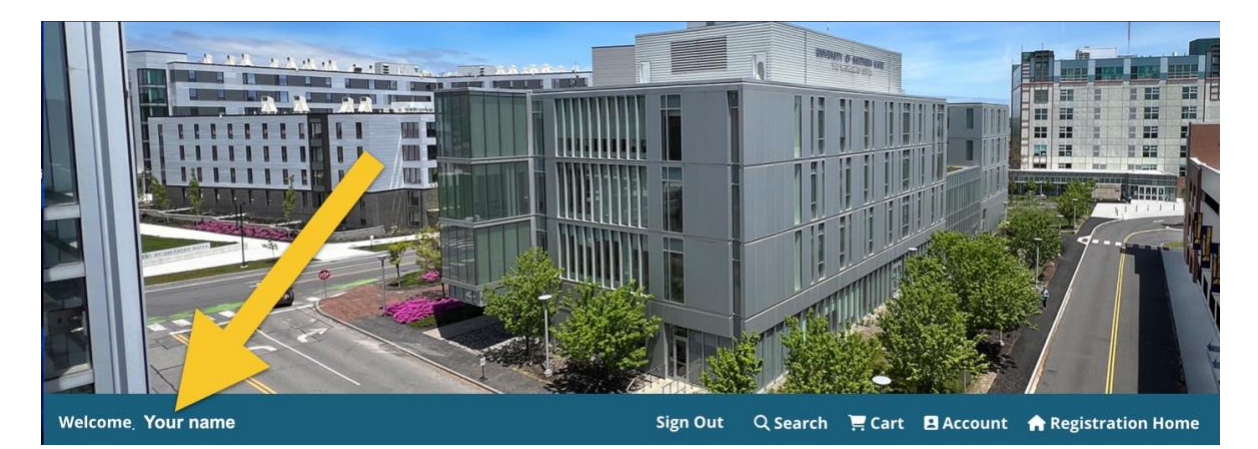

**Optional.** If you want to change your username go back to #3 on page 1 and select **Change Username** instead of password.